### Change information for registered contacts

You cannot change the email addresses or apps you have registered. You will need to register a new email address or app, then delete the old email address or app.

# Procedure Register additional email address or app See "3. Register Additional Contacts." Delete email address or app See "5-2. Delete Contact" on the next page.

## Delete an email address or app you have registered.

#### **Procedure**

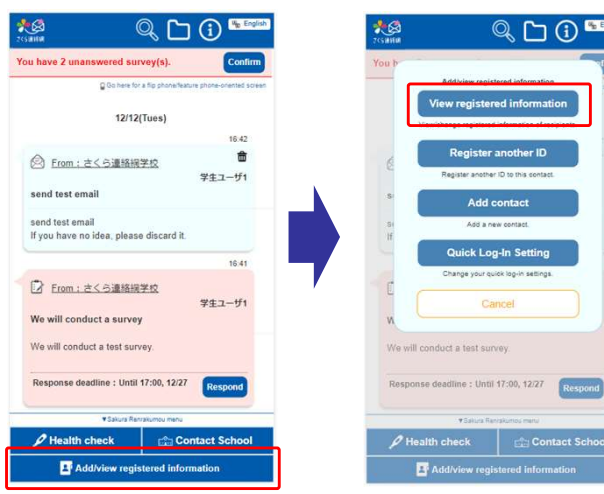

Tap "Add/view registered information"

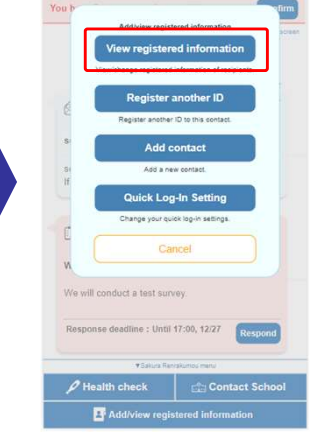

Tap "View registered information" on the menu that is displayed

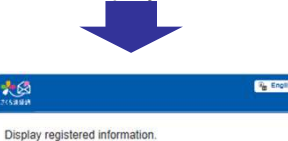

さくら連絡網学 校

学生ユーザ1

Unregistered

List of registered information

List of registered email addresses

Unregistered 3

Unregistered

(Logged

School

Name

Group

2 in) The following procedure is for deleting an email address.

Tap the "Delete" button next to the email address you want to delete

#### Note

If you delete the email address you have used to log in, you will be logged out following deletion.

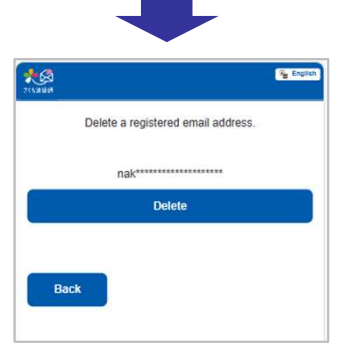

This email address will be deleted. Are you sure? Yes No

Tap "Yes" to delete the email address

Tap the "Delete" button

You can also use this same method to delete app.